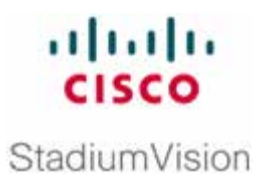

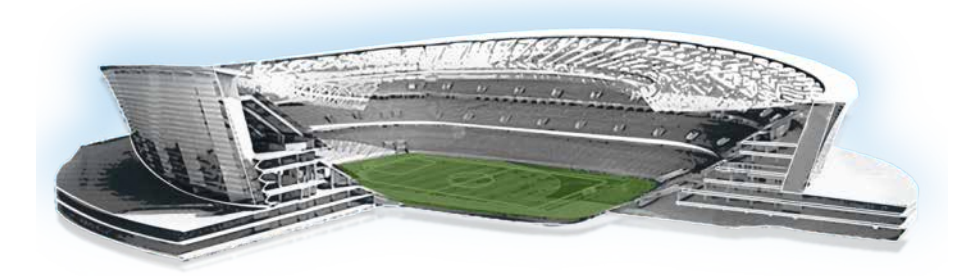

# Cisco StadiumVision Zones, Groups, and Locations Implementation Guide

**All Releases** 

March 2011

Corporate Headquarters Cisco Systems, Inc. 170 West Tasman Drive San Jose, CA 95134-1706 USA http://www.cisco.com Tel: 408 526-4000 800 553-NETS (6387) Fax: 408 526-4100 THE SPECIFICATIONS AND INFORMATION REGARDING THE PRODUCTS IN THIS MANUAL ARE SUBJECT TO CHANGE WITHOUT NOTICE. ALL STATEMENTS, INFORMATION, AND RECOMMENDATIONS IN THIS MANUAL ARE BELIEVED TO BE ACCURATE BUT ARE PRESENTED WITHOUT WARRANTY OF ANY KIND, EXPRESS OR IMPLIED. USERS MUST TAKE FULL RESPONSIBILITY FOR THEIR APPLICATION OF ANY PRODUCTS.

THE SOFTWARE LICENSE AND LIMITED WARRANTY FOR THE ACCOMPANYING PRODUCT ARE SET FORTH IN THE INFORMATION PACKET THAT SHIPPED WITH THE PRODUCT AND ARE INCORPORATED HEREIN BY THIS REFERENCE. IF YOU ARE UNABLE TO LOCATE THE SOFTWARE LICENSE OR LIMITED WARRANTY, CONTACT YOUR CISCO REPRESENTATIVE FOR A COPY.

The Cisco implementation of TCP header compression is an adaptation of a program developed by the University of California, Berkeley (UCB) as part of UCB's public domain version of the UNIX operating system. All rights reserved. Copyright © 1981, Regents of the University of California.

NOTWITHSTANDING ANY OTHER WARRANTY HEREIN, ALL DOCUMENT FILES AND SOFTWARE OF THESE SUPPLIERS ARE PROVIDED "AS IS" WITH ALL FAULTS. CISCO AND THE ABOVE-NAMED SUPPLIERS DISCLAIM ALL WARRANTIES, EXPRESSED OR IMPLIED, INCLUDING, WITHOUT LIMITATION, THOSE OF MERCHANTABILITY, FITNESS FOR A PARTICULAR PURPOSE AND NONINFRINGEMENT OR ARISING FROM A COURSE OF DEALING, USAGE, OR TRADE PRACTICE.

IN NO EVENT SHALL CISCO OR ITS SUPPLIERS BE LIABLE FOR ANY INDIRECT, SPECIAL, CONSEQUENTIAL, OR INCIDENTAL DAMAGES, INCLUDING, WITHOUT LIMITATION, LOST PROFITS OR LOSS OR DAMAGE TO DATA ARISING OUT OF THE USE OR INABILITY TO USE THIS MANUAL, EVEN IF CISCO OR ITS SUPPLIERS HAVE BEEN ADVISED OF THE POSSIBILITY OF SUCH DAMAGES.

Cisco and the Cisco Logo are trademarks of Cisco Systems, Inc. and/or its affiliates in the U.S. and other countries. A listing of Cisco's trademarks can be found at

Cisco and the Cisco logo are trademarks or registered trademarks of Cisco and/or its affiliates in the U.S. and other countries. To view a list of Cisco trademarks, go to this URL: www.cisco.com/go/trademarks. Third-party trademarks mentioned are the property of their respective owners. The use of the word partner does not imply a partnership relationship between Cisco and any other company. (1110R)

Any Internet Protocol (IP) addresses and phone numbers used in this document are not intended to be actual addresses and phone numbers. Any examples, command display output, network topology diagrams, and other figures included in the document are shown for illustrative purposes only. Any use of actual IP addresses or phone numbers in illustrative content is unintentional and coincidental.

Copyright © 2011-2013 Cisco Systems, Inc. All rights reserved.

# **Table of Contents**

| Document History                                          | 5  |
|-----------------------------------------------------------|----|
| Introduction to Zones and Groups                          | 6  |
| StadiumVision Hierarchy                                   | 6  |
| Zones                                                     | 7  |
| Groups                                                    | 7  |
| Templates                                                 | 9  |
| Locations                                                 | 10 |
| Configuring Zones and Groups                              | 11 |
| Accessing the Zones & Groups Screen                       | 11 |
| Zones & Groups Screen Layout                              | 12 |
| Search and Show Selected Functions                        | 13 |
| Switching the View                                        | 13 |
| Showing Overlaps                                          | 15 |
| Naming Conventions for Zones and Groups                   | 15 |
| Identifying Screen Templates in Group Names               | 16 |
| Adding and Associating Zones, Groups and Locations        | 16 |
| Adding a Zone                                             | 17 |
| Adding a Group                                            | 18 |
| Adding a Location to a Group                              | 19 |
| Adding a Group to a Zone                                  | 20 |
| Removing Groups and Zones                                 | 22 |
| Assigning Groups to Emergency, Delay, and Non-Event Zones | 22 |
| Managing Zones, Groups, and Locations                     | 23 |
| Understanding Group and Zone Associations                 | 23 |
| Viewing Zone, Group, and Location Associations            | 23 |
| Finding the Group and Zone to which a TV Belongs          | 24 |
| Regrouping and Rezoning Locations                         | 25 |
| Assigning a Proxy DMP to a Location                       | 27 |
| Editing the Name and Description                          | 28 |
| Best Practices for Zones and Groups                       | 29 |
| Rules for Groups and Zones                                | 29 |
| Limits for Deploying Zones and Groups                     | 29 |

# **Document History**

#### Table 1. Revision History

| Date      | Description                                                 |
|-----------|-------------------------------------------------------------|
| 4/24/2013 | Minor revisions for support of later releases.              |
| 3/14/2011 | First release for Cisco StadiumVision Director Release 2.3. |

*NOTE:* This document provides illustrations for Cisco StadiumVision Director Release 2.3, but is also applicable to later releases of the Cisco StadiumVision Director software with some differences in the user interface for those releases.

# **Introduction to Zones and Groups**

The Cisco StadiumVision solution supports reliable delivery of content to thousands of endpoints, providing venues the flexibility to place numerous TVs throughout the concourses, in the bars and restaurants, in the luxury suites, in the locker rooms and back offices, in the concession areas, and even in the restrooms. Digital content, in the form of still or animated graphics and video ad insertions, can be targeted and delivered - with accompanying event video in HD or separately - to any display or group of displays throughout the venue.

Managing the thousands of endpoints in a stadium can be a challenge if you don't have some sort of structure in place to keep track of where the endpoints are located and which content they are playing. For example, say you have two TV screens and you want to show full screen video on one screen and full screen signage on another. It's easy to configure this if you have only two TVs. But when you have hundreds or thousands of TVs that you want to show different video signage, different sponsored content, different TV channels, and different menus, you need a way to automate the configuration and manage the end point locations.

# **StadiumVision Hierarchy**

To provide a logical way of organizing the hundreds to thousands of endpoints in a venue, StadiumVision implements a hierarchy of *Zones*, *Groups*, *Templates*, and *Locations*. (Refer to Figure 1.) These concepts will be described in detail in the remainder of this section.

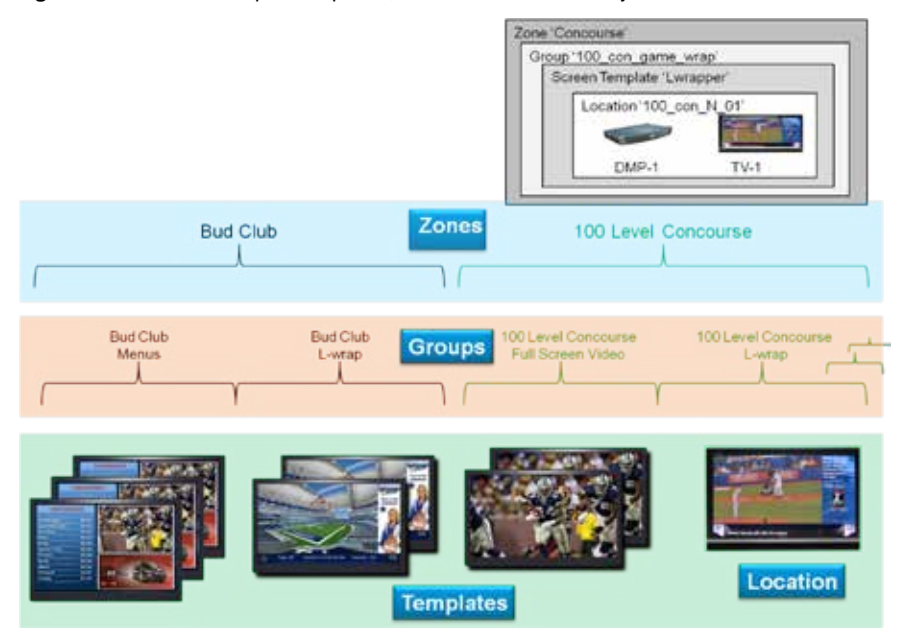

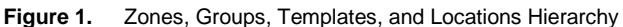

## Zones

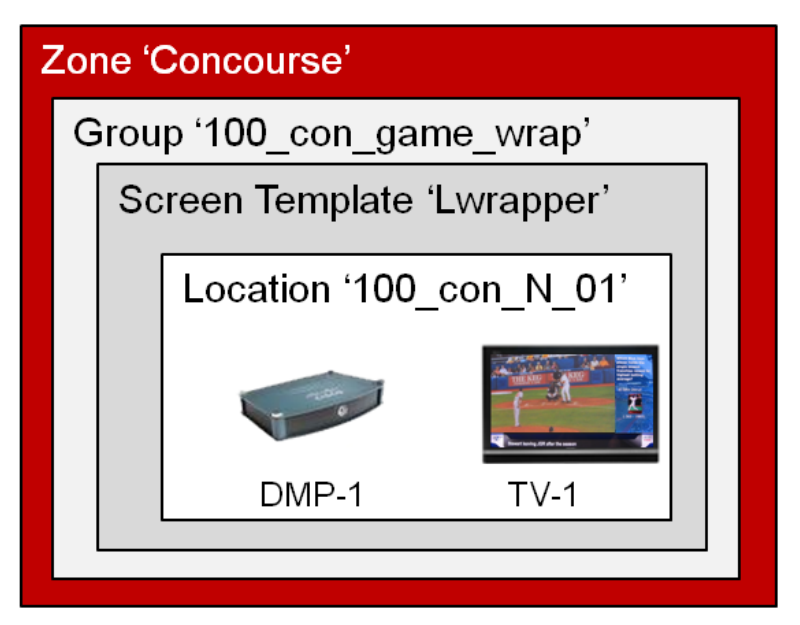

A *Zone* is typically a physical area in the stadium. Examples of zones include concourses, clubs, and team stores. The figure illustrates the nested hierarchy with a zone named 'Concourse' at the top level.

# Groups

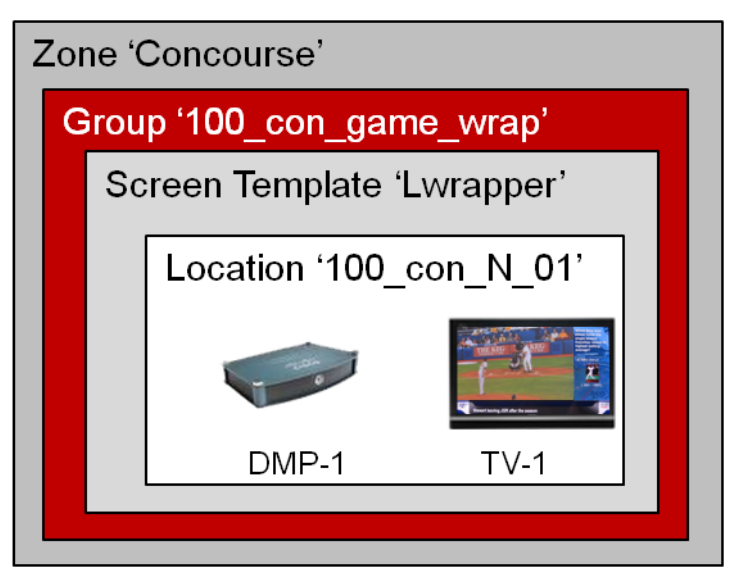

*Groups* are the second level in the hierarchy. You can think of groups as "children" of a zone. Consider the case where you have TVs in a concourse area and you want them to show a game feed with sponsored advertising. Rather than configure each individual TV to show this content, you can put them in a 'group' and configure all the TVs with a single action. You can then associate them to a zone to identify the area of the stadium where they are located. There are two important distinctions between groups and zones:

- 1. Groups are subsets of zones.
- 2. Every TV location in a group shows the exact same content.

In the diagram shown in above, a group named '100\_con\_game\_wrap' is created and assigned to the 'Concourse' zone. The group name identifies the TVs as being in Concourse 100 and displaying a game feed with an L-wrap.

Other examples of groups in a stadium include TVs in clubs that you want to show the same menu, or the same video content and sponsored advertising, or the same game feed. For example, you can create separate groups for TVs that you want to show the same content in the club. The following illustration shows three groups in the Club A zone – each showing different content: Club\_A\_Lwrap\_Group, Club\_A\_Menu\_Group, Club\_A\_Game\_Group.

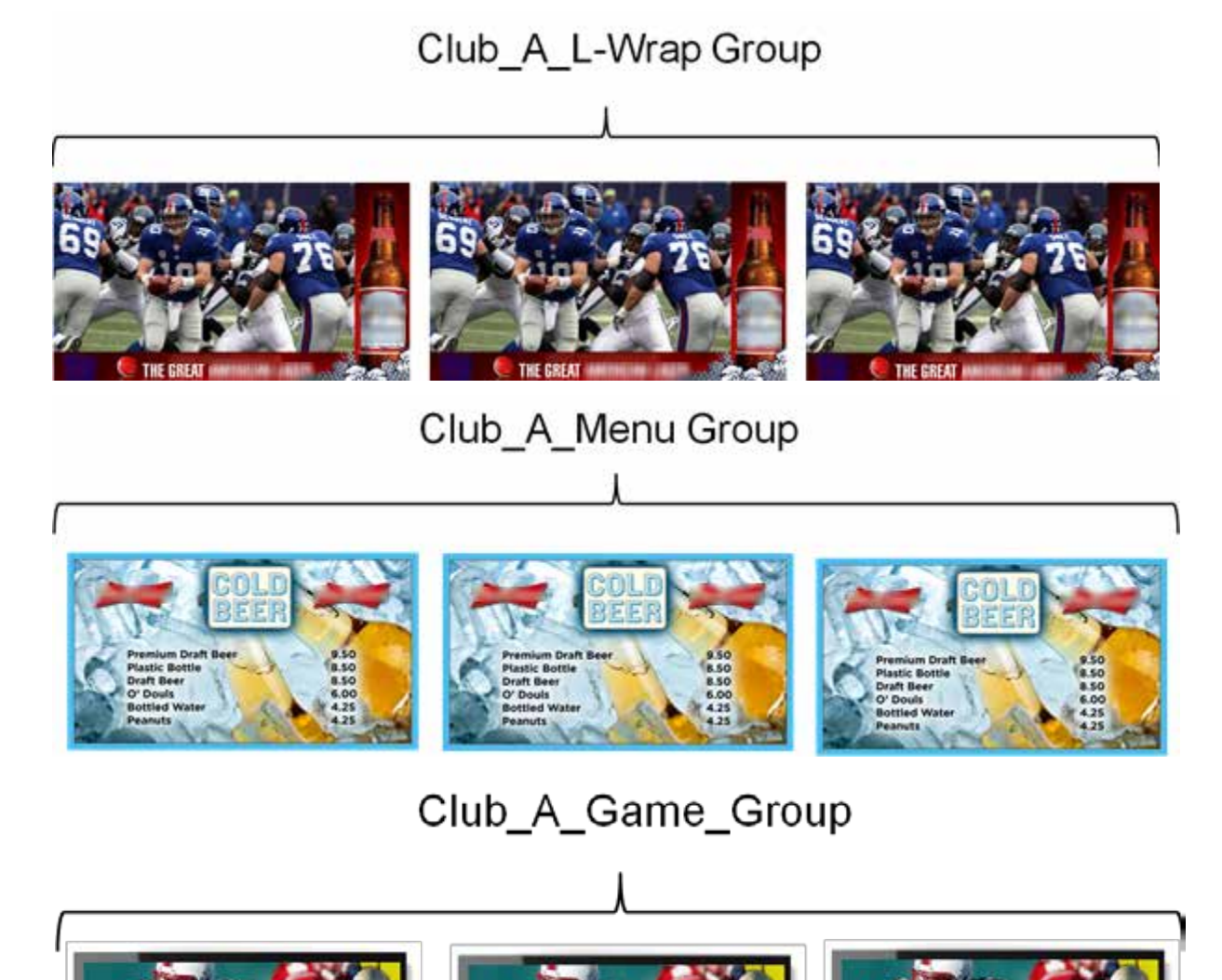

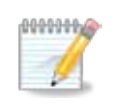

You can perform actions on zones just like you can on groups. If you put actions on the group and zone level for a particular device, the group actions will take precedence since they are more specific than the actions assigned to a zone.

# Templates

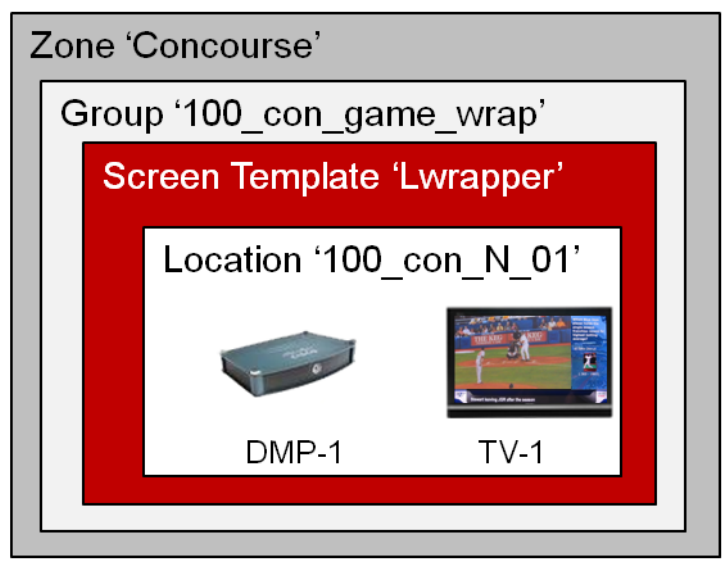

Although *templates* are not part of the StadiumVision device hierarchy, they define how a particular TV screen is divided into regions to show different arrangements of video, signage, and advertising on the screen.

As shown in <u>Figure 2</u>, there are three basic templates: Full screen video, full screen signage (graphic), and an L-wrap. The "L-wrap" template divides the screen into three sections where you have video in the top left of the screen, advertising along the side and a ticker showing scores and news feed for example across the bottom.

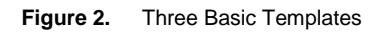

Full Screen VideoFull Screen SignageL-WrapImage: Street Street

Every device in the same group displays the same template.

100000000000

# Locations

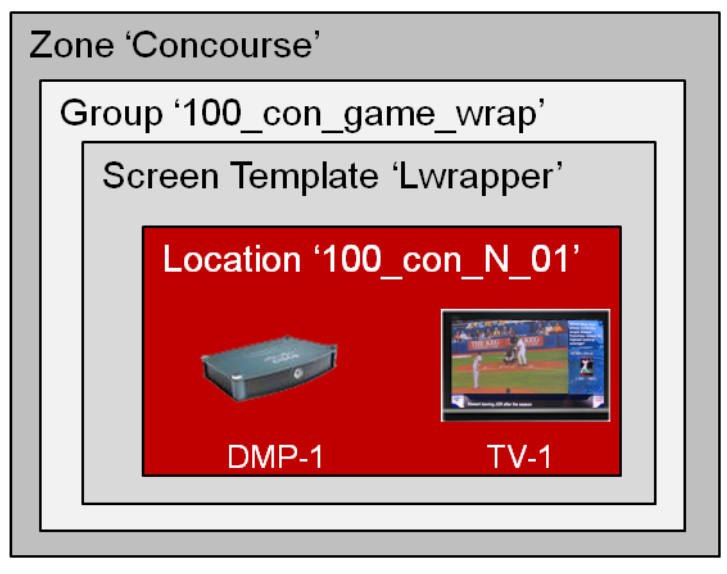

Locations are at the lowest level of the StadiumVision hierarchy. They define a specific place in the stadium where a TV and DMP reside. Locations help you keep track of exactly where a TV and DMP is physically located in the stadium. For example, if someone tells you that a TV in a restroom at the concourse 100 level is not working, you can refer to the Location information to quickly find the TV and fix it.

The diagram above shows a location named '100\_con\_N\_01' which indicates that the TV-1 and DMP-1 are located on the North concourse 100 level.

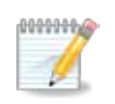

A location consistes of the physical location and display type, as well as the DMP associated with the location and display. This allows you to have all your location / display information permanently tied together and have the DMP and networking information abstracted in the event of a device upgrade or networking topology changes.

# **Configuring Zones and Groups**

The procedures in this section can be performed ONLY by the Administrator (admin role) in Cisco StadiumVision Director.

The **Setup > Zones & Groups** tab in the Cisco StadiumVision Director Control Panel provides a visual representation of the hierarchy of zones, groups and locations in the stadium. The interface enables you to easily create and manager zones, groups, and locations.

Using the **Zones & Groups** screen you can easily:

- Add, remove, and edit groups and zones.
- Add and remove multiple locations to / from groups and zones.
- View and manage zone, group, and location associations.
- View and search on the Location Name, IP Address, MAC Address, TV Details and TV Description, and number of groups to which the Location is assigned.
- Traverse the zones/groups and locations hierarchy. For example, you can view information top
  ↓down (from zones to groups to locations) and bottom ↑ up (from locations to groups to zones).
- Move multiple locations between groups ("re-grouping") and move multiple groups between zones ("re-zoning").
- View overlaps such as groups that share the same location or zones that share the same group.
- Find the group and zone to which a TV Location belongs.

# Accessing the Zones & Groups Screen

The Zones & Groups screen is accessible from the StadiumVision Director Control Panel.

- 1. From your browser, log into Cisco StadiumVision Director and go to the Control Panel.
- 2. From the Control Panel, click Setup.
- 3. Click Zones & Groups. The Zones & Groups screen displays.

# **Zones & Groups Screen Layout**

The Zones & Groups screen has a consistent layout where the navigation tabs are at the top of the screen, the operations controls are below the navigation tabs, and the details area is in the middle of the screen. (Refer to Figure 6.)

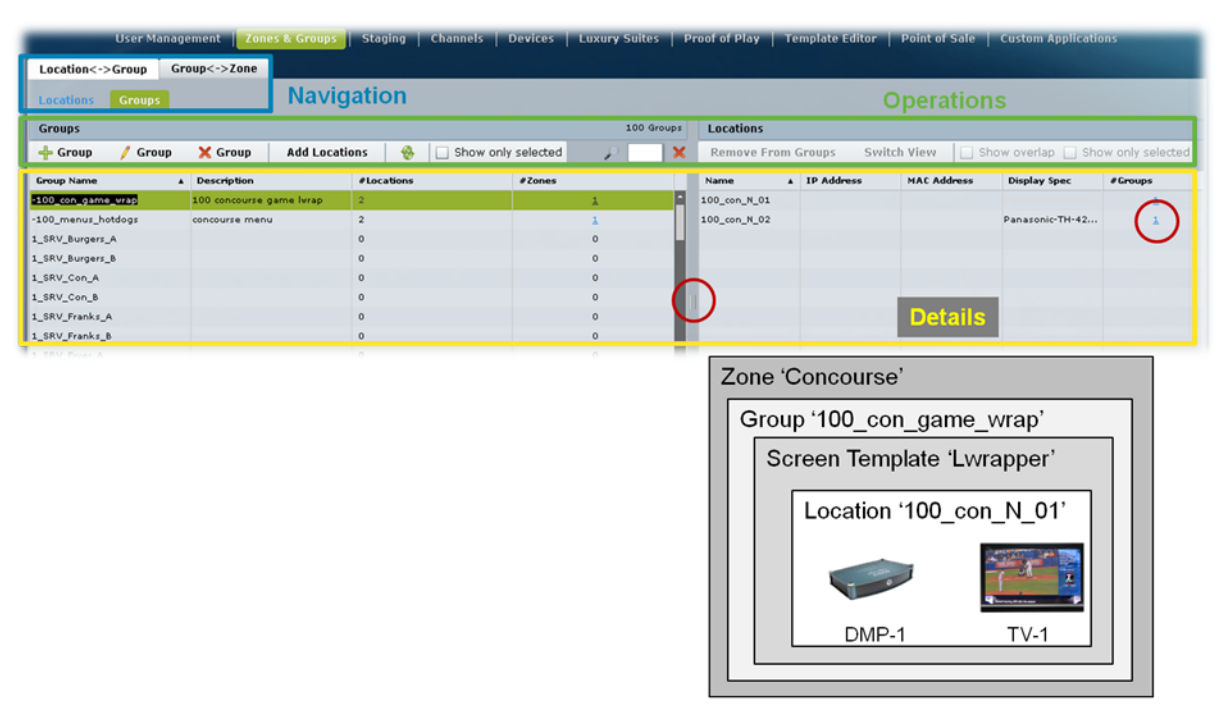

Figure 3. Zones and Groups Screen

The Zones & Groups screen has a dividing bar so that you can display more information on the screen at once without having to jump back and forth between separate screens. Any items with a blue underline are a hyperlink. (Refer to Figure 7.)

Figure 4. Zones & Groups Screen Layout

| -             |                                                                 |                            |                   |                                           |                                            |                 |                          |                             |             |
|---------------|-----------------------------------------------------------------|----------------------------|-------------------|-------------------------------------------|--------------------------------------------|-----------------|--------------------------|-----------------------------|-------------|
| Group / Coros | X Drop Add to 2                                                 | Zonan 🔒 Here only relation | 0                 |                                           | R Les                                      | n Groups - Geo  | tath Walky 11 11         | Nov Inetan ( ) We           | w crip Tale |
| any hand      | . Destyles                                                      | flammer                    | #1.000            |                                           | -                                          | A IN Address    | HAL Address              | Dealey See                  | Firmer      |
| D. Property   |                                                                 | 1.0.0                      |                   |                                           | and \$1.00                                 |                 | 1.0776.000000            |                             |             |
| C.Boger.B     |                                                                 |                            |                   |                                           |                                            |                 |                          | Residences Tot 42           | 1 1         |
| LOAA          |                                                                 |                            |                   |                                           | 0.00                                       |                 |                          |                             | 2           |
| LCM.H.        |                                                                 |                            | 181               |                                           |                                            |                 |                          |                             |             |
| EFMILA.       |                                                                 |                            |                   |                                           |                                            |                 |                          |                             |             |
| (Finite,B     |                                                                 | (16)                       | 1241              |                                           |                                            |                 |                          |                             |             |
| (Tree A       |                                                                 |                            |                   |                                           |                                            |                 |                          |                             |             |
| Cherry C.     |                                                                 |                            |                   |                                           |                                            |                 |                          |                             |             |
|               |                                                                 |                            |                   |                                           |                                            |                 |                          |                             |             |
| Com. I        |                                                                 |                            | 13-11             |                                           |                                            |                 |                          |                             |             |
| 2             |                                                                 |                            |                   |                                           |                                            |                 |                          |                             |             |
| 9             |                                                                 |                            | and transfer      |                                           |                                            | Tempole Labor   | In Frankel Science       | a Support for the Party     |             |
| atlee<->Greep | Groupe-sztate                                                   |                            |                   |                                           |                                            | Templatet discr | For a side               | Contrast Application        |             |
| atienc->Group | Group:->Zoor                                                    | - JE LOUIS REAL TOOL IN CO |                   |                                           | e to te                                    |                 | For of Sale              |                             |             |
| aties<->Greep | Group<->Zose                                                    |                            |                   | 200 - Colorador<br>100 - Donas            | Zones                                      |                 |                          |                             |             |
| sties<->Group | Graupe->Znae                                                    | n Zases                    | of the particular | 100 (mage)                                | Zones<br>Transve                           | Sovital View    | Part of Sole             | a La Dere erkente           | ene         |
| stiesc->Group | Granpc->Znae                                                    | a Zases                    | ated              | 100 Group 1                               | Zonet<br>Tennere<br>Zona tiarre            | South Marson    | Parit of Sole            | Constant                    |             |
| rtienc->Group | Group Add to<br>. Courtellant<br>. Description<br>. Description | n Zanen 🔹 📄 thaw and units | ted               | 100 (invest<br>200 (invest<br>200 (invest | Zones<br>Tones<br>Zona Narro<br>-Contensor | Soult-A. View   | and Prove participations | e 🔐 Orav aris sa<br>e Orave |             |

# Search and Show Selected Functions

Each panel in the Zones & Groups screen includes a search feature to help you find, filter and narrow the information displayed on the screen. You can search on the Location/Zone/Group Name, IP Address, MAC Address, TV Details and TV Description. Simply type the search criteria (text strings or numbers) in the search box and click the magnifying glass. For example, if you type 'bar' in the search box on the Locations screen, all the locations with the word 'bar' in their name will display. (Refer to Figure 8.)

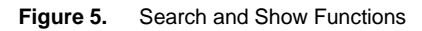

| Location<->Group      | Group<->Zone                                     |                   |                     |                     |         |  |  |  |  |
|-----------------------|--------------------------------------------------|-------------------|---------------------|---------------------|---------|--|--|--|--|
| Locations   Groups    |                                                  |                   |                     |                     |         |  |  |  |  |
| Locations             | Locations 12 Locations                           |                   |                     |                     |         |  |  |  |  |
| Add To Groups         | Add To Groups 🛛 😵 🔲 Show only selected 🖉 🔎 Bar 🗙 |                   |                     |                     |         |  |  |  |  |
| Name 🔺                | IP Address                                       | MAC Address       | Display Spec        | Description         | #Groups |  |  |  |  |
| 100-Club-A-Bar-Center | 64.101.138.105                                   | 00:0a:00:00:0a:0a | Panasonic-TH-32PX60 | Center Bar TV       | 1       |  |  |  |  |
| 100-Club-A-Bar-Left   | 10.24.162.12                                     | 00100100100100100 | Panasonic-TH-42PX60 | Left Bar TV         | 3       |  |  |  |  |
| 100-Club-A-Bar-Right  | 64.102.87.133                                    | 00:0c:00:00:0c:0c | Panasonic-TH-42PX60 | Right <u>Bar</u> TV | 1       |  |  |  |  |

You can narrow the list and display only selected entries using the CTRL-click and SHIFT-click keyboard functions. Simply select the entries and then enable the checkbox next to 'Show only selected'.

You can also sort a list by clicking on the column headings.

To clear the search criteria and display all items on the screen, click the red X. To refresh the list, click the refresh icon.

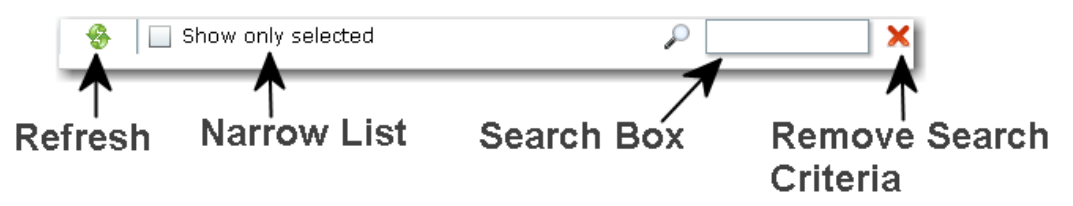

## Switching the View

There are a number of ways to switch the view on the Zones & Groups screen. Click the **Switch View** option to flip the right and left panels on the screen. Depending on the information you are looking for or the operation you are performing, this can make it easier to transcend the hierarchy and find the different relationships between a location, a group, and a zone.

| Remove | Switch View | Show overlap 🔄 Show only selected |
|--------|-------------|-----------------------------------|

Another way to switch the view on the screen is to click the number links in the #Groups, #Locations, #Zones columns. For example, you can select a Location Name and then click the numbered link under #Location to show all the locations for a selected Group. Only the numbers with an underline are active links.

Figure 6. Switching the View on the Zones & Groups Page

| Groups                  |                   |                  |                  |
|-------------------------|-------------------|------------------|------------------|
| 🔶 Group 🛛 🥖 Gr          | oup 🔀 Group       | Add to Zones 🛛 🛞 | Show only select |
| Group Name              | Description       | #Locations       | #Zomes           |
| delay_group             |                   | 0                | 1                |
| quorg_noisseonco        |                   | 0                | 2                |
| emergency_group         |                   | 0                | 1                |
| luxury_fullscreen_group |                   | 0                | 1                |
| herury_mainscreen_gro   |                   | 0                | 1                |
| store_group             |                   | a                | 1                |
| backoffice_group        |                   | 0                | 1                |
| sideovall_group         |                   | 0                | 1                |
| locker_room_group       | Blue locker room  | 0                | 1                |
| www.geoup_1.W           | L-wrap in con3    | 8                | 8                |
| nonevent_group          |                   | 0                | 1                |
| Bar_Menu_group          | Bar Nenus         | 2                | 0                |
| bar_LW_group            | L wrapped content | 2                | 0                |
| bar_FSV_group           | Full Screen Video | 1                | 0                |
| concourse2_group        |                   | 10               | 1                |
| concourse1_group        |                   | 2.0              | 1                |
|                         |                   |                  |                  |

## **Showing Overlaps**

You can easily see whether a zone, group, or location contains the same DMPs by selecting multiple entries and clicking the Show Overlap checkbox. This is useful to identify and resolve conflicts that occur when actions are being assigned to DMPs that are in the same location, group, or zone. For example, in the following screen, there is an overlap between the Boulder\_Group and SUITES:

| Groups -           |                       |                     |        | 24 desuger | Locations        |               |                        |                     |         |
|--------------------|-----------------------|---------------------|--------|------------|------------------|---------------|------------------------|---------------------|---------|
| + Group / Group    | X Greep Add Locations | 🕴 📋 Show only selec | ned    | PLX        | Barning Fran Gen | pi Switch Vie | n 🛛 🗹 Show overlap 🛄 🗉 | hive been revelated | 8       |
| Group Harme        | a Description         | Flocations          | Alexas |            | Barre            | 4 1P Address  | HAG Address            | Biglay Spec         | #Groups |
| adoffice_print     |                       | Ø.                  |        | 1          | 1003288-4212-A   | 3835.95.53    | 00-09-44-02-07-07      | 10548               | 4       |
| hadde bend         |                       |                     |        | 1          |                  |               |                        |                     |         |
| ancestion, geoup   |                       | 0                   |        | 0          |                  |               |                        |                     |         |
| errorat, gives     |                       | *                   |        | (A)        |                  |               |                        |                     |         |
| neoscae2, group    |                       | 0                   |        | #:         |                  |               | 1.102                  |                     |         |
| laine, proup       |                       | *                   |        | 4          |                  |               | 14                     |                     |         |
| aniargance, group  |                       | 0                   |        | 1          |                  |               |                        |                     |         |
| indui-sums:        |                       | 8                   |        |            |                  |               |                        |                     |         |
| going_meeting.goog |                       | 0                   |        | 1          |                  |               |                        |                     |         |
| prog_mancoun_prog  |                       | 4                   |        | 4          | *                |               |                        |                     |         |
| anavert, prove     |                       |                     |        | 4          |                  |               |                        |                     |         |
| fore, prove        |                       | 0                   |        | (A)        |                  |               |                        |                     |         |
| LUTUR .            |                       | *) ·                |        |            |                  |               |                        |                     |         |
| darrel group       | 12                    | 0                   |        | 1          |                  |               |                        |                     |         |

# Naming Conventions for Zones and Groups

With thousands of displays and hundreds of zones and groups, naming is especially important. Choose a logical naming scheme. For example, name similar groups and zones with the same prefix so that you can to sort them alphabetically in the Control Panel. Also, assign names to zones and groups that remind you of the area where the display is located and the screen template or advertising playlist you will be using for that display.

A good way to keep your zones and groups organized is to use a text organizational structure and then assign prefixes to form like groups and zones. This makes it easy to find devices in similar geographical or logical groupings. For example, when naming zones, consider adding the prefix '100' to all clubs on the 100 level. This makes it easy to find and manage these clubs in Cisco StadiumVision Director as they are sorted alphabetically. Likewise, when naming groups for the 100 level clubs, consider adding a suffix to identify where or what content will be displayed in the group. For example:

#### 100\_Club\_A\_zone

100\_Club\_A \_menus\_group

100\_Club\_A \_bar\_group

#### 100\_Club\_B\_zone

100\_Club\_B \_menus\_group

100\_Club\_B \_bar\_group

If you have a very large club with hundreds of DMPs, you may want to have a zone called "Club A Menus" and then have individual groups with each group showing a different menu.

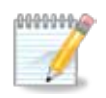

All zone and group names must be unique. Group, zone, and location names cannot have spaces.

# Identifying Screen Templates in Group Names

You can add abbreviations to the group name to identify which screen template is being played by a given group. This allows you can see at a glance (through Cisco StadiumVision Director) what type of content is supposed to play on each group of TVs in the suite or other location in the stadium. Figure 10 shows abbreviations for identifying the different types of screen templates.

Figure 7. Example of Abbreviations for Identifying Templates in Groups

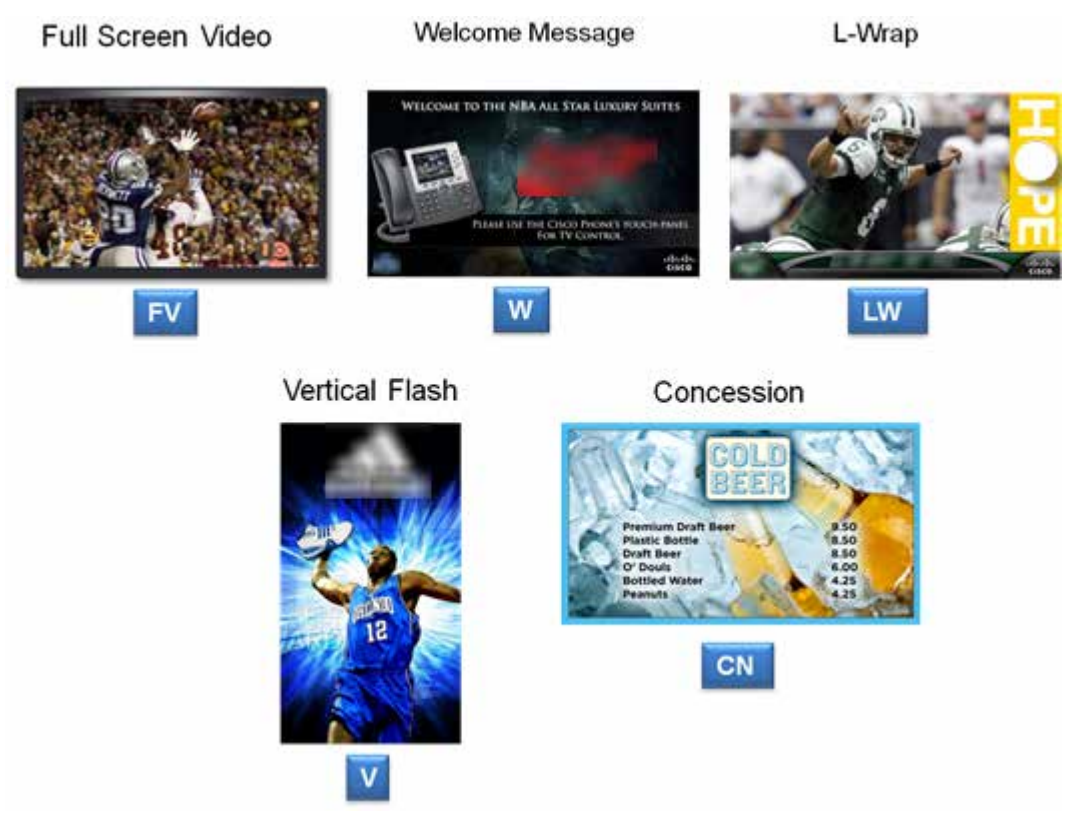

Here are some examples of group names that identify the screen template:

#### 100\_Club\_A\_zone

100\_Club\_A \_menus\_group\_CN 100\_Club\_A \_bar\_group\_AW

#### 100\_Club\_B\_zone

100\_Club\_B \_menus\_group\_CN

100\_Club\_B \_bar\_group\_AW

# Adding and Associating Zones, Groups and Locations

With Cisco StadiumVision Director, you can create a zone and group hierarchy and event script before you have added a single device. The Locations and templates can be associated later. This can be useful as usually you will know where devices will be before they are actually installed, allowing you to organize your TV Locations in parallel with installation.

### Adding a Zone

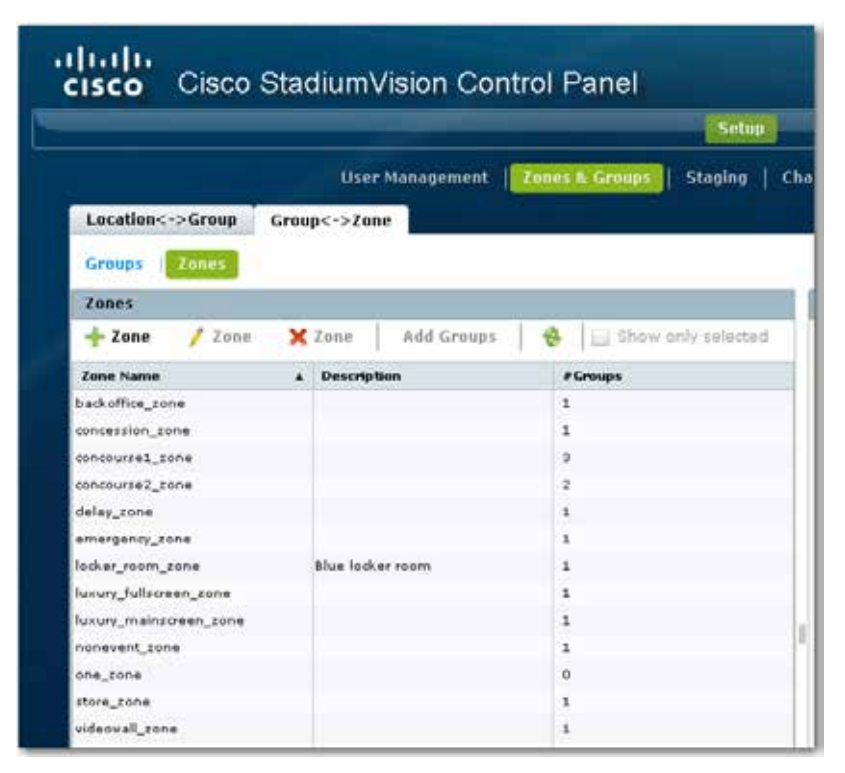

- 1. Open the Group<->Zones tab and click the Zones button.
- 2. Click + zone

|                        | Use        | r Management | Zones & Grou | ps   Staging      |
|------------------------|------------|--------------|--------------|-------------------|
| Location<->Group       | Group<->Ze | one          |              |                   |
| Groups Zones           |            |              |              |                   |
| Zones                  |            |              |              |                   |
| 🕂 Zone 📝 Zone          | 🗙 Zone     | Add Groups   | 🔶 🖂 s        | how only selected |
| Zone Name Nev Zone     | A Descrip  | ption        | #Groups      |                   |
| backoffice_zone        | - 9        |              | 1            |                   |
| concession_zone        |            |              | 3.           |                   |
| concoursel_zone        |            |              | 3            |                   |
| concourze2_zone        |            |              | 2            |                   |
| delay_rone             |            |              | 1            |                   |
| emergency_zone         |            |              | 1            |                   |
| locker_room_zone       | Blue loc   | ker room     | 1.           |                   |
| luxury_fullscreen_zone |            |              | 1            |                   |
| luxury_mainztreen_zone |            |              | 1            |                   |
| nonevent_zone          |            |              | 1            |                   |
| one_zone               |            |              | 0            |                   |
| store_cone             |            |              | 1.           |                   |
| videovall_zone         |            |              | 1            |                   |

3. In the Add New Zone dialog box, type a name and description for the new zone and click **Ok**. You can leave the description blank and go back and edit it later.

| New Zone    |                 | × |
|-------------|-----------------|---|
| Name        | concourse3_zone |   |
| Description |                 |   |
|             | OK Cance        |   |

The new zone you just created will be added to the list of zones.

# Adding a Group

|                                                                               | CONSECTOR SECTOR         | A COLOR                                                                                                    |                     |                                                |                    |                   |                     |        |  |
|-------------------------------------------------------------------------------|--------------------------|----------------------------------------------------------------------------------------------------|---------------------|------------------------------------------------|--------------------|-------------------|---------------------|--------|--|
|                                                                               |                          | ( Second Second S | i sensi i comi      | all states                                     | 10794014           |                   |                     |        |  |
|                                                                               | User Honeymouth .        | and Branne   Maging   4                                                                                                    | NAMES   DESCRIPTION | Solar   Mediates                               | () Charlester Core | e   montrade   co | and all the second  |        |  |
| Landinary alicana data                                                        | and in State             |                                                                                                    |                     |                                                |                    |                   |                     |        |  |
| and the second second                                                         |                          |                                                                                                    |                     |                                                |                    |                   |                     |        |  |
| Analysis County                                                               |                          |                                                                                                    |                     |                                                |                    |                   |                     |        |  |
| Groups                                                                        |                          |                                                                                                    | Th Ground           | Lateration                                     |                    |                   |                     |        |  |
| 45.000 / 5000                                                                 | X Group Add Lacotions    | 🖗 🖂 Show ardy selara                                                                                                    | ad 🖉 💷 🗶            | Takang Tree Crash                              | Joseph April 1     | Distance in the   | 4.×.1910.00947917   | P      |  |
| lang have                                                                     | · Description            | Alexalese                                                                                                    | 40mm                | Nam                                            |                    | MAT Address       | Singley Spec        | Alizza |  |
| A COLUMN TWO IS NOT                                                           | (PAN)                    | 10                                                                                                    | A                   | ANT-Datestandarian                             | **                 | 104+11+00 Jacks   | Paraletter British  | A.     |  |
|                                                                               | a wreated and another th | 14                                                                                                    |                     | ALC: NOT THE AREA                              | DAJABLE AL         | 10103-02109-02108 | Paratene TK-107688  | 1      |  |
| a.i.W.grod                                                                    |                          |                                                                                                    | 1                   | 10-the-ta-ta-ta-ta-ta-ta-ta-ta-ta-ta-ta-ta-ta- | 44,532,477,833     | 10-4-100 FL HL ML | Facascon (1 + 42004 | 1.1    |  |
| alation (provide)                                                             |                          | 1.2                                                                                                    |                     |                                                |                    |                   |                     |        |  |
| n.39.prof<br>generation<br>generation                                         |                          | 10                                                                                                    | E                   | Repair thing                                   | 44,175.07.079      |                   | Talacco-T9-628188   |        |  |
| lat.377.groat<br>generation.groat<br>generation.groat<br>generation.groat.tot | 5-me m 488               | 10<br>1                                                                                                    | 1                   | Rayan Hiro<br>Raya (1999                       | **.110.07.079      |                   | Salacine TH-628188  | 4      |  |

- 1. Open the **Location<->Group** tab and click the **Groups** button.
- 2. Click + Group he New Group dialog box displays.
- 3. In the New Group dialog box, type a name and description for the group and click **OK**. Group names cannot have spaces.

| New Group   |                     | × |
|-------------|---------------------|---|
| Name        | concourse3_group_LW |   |
| Description | L-wrap in con3      |   |
|             | OK Cancel           |   |

The new group will appear in the Group Name list:

| Location<->Group Gr     | oup<->Zone            |                       |             |
|-------------------------|-----------------------|-----------------------|-------------|
| Locations Groups        |                       |                       |             |
| Groups                  |                       |                       | 12 Groups   |
| 🕂 Group 🥖 Group         | X Group Add Locations | 🛛 😵 📄 Show only selec | ted 🖉 🔎 🔛 🗙 |
| Group Name              | Description           | #Locations            | #Zones      |
| backoffice_group        |                       | 0                     | 1           |
| bar_FSV_group           | Full Screen Video     | 1                     | 0           |
| bar_LW_group            | L wrapped content     | 1                     | 0           |
| Bar_Menu_group          | Bar Menus             | 1                     | 0           |
| concession_group        |                       | 0                     | 2           |
| concourse1_group        |                       | 10                    | 1           |
| concourse2_group        |                       | 10                    | 2           |
| concourse3_group_LW     | L-wrap in con3        | 0                     | 0           |
| delay_group             |                       | 0                     | 1           |
| emergency_group         |                       | 0                     | 1           |
| locker_room_group       | Blue locker room      | 0                     | 1           |
| luxury_fullscreen_group |                       | 0                     | 1           |
| luxury_mainscreen_group |                       | 0                     | 1           |
| nonevent_group          |                       | 0                     | 1           |
| store_group             |                       | 0                     | 1           |
| videowall_group         |                       | 0                     | 1           |

## Adding a Location to a Group

| cisco Cisco                                                                            | o StadiumVisio                                            | on Control Pane      | 31                                       |                                              |                     |          |
|----------------------------------------------------------------------------------------|-----------------------------------------------------------|----------------------|------------------------------------------|----------------------------------------------|---------------------|----------|
|                                                                                        |                                                           |                      | Setup                                    | Control                                      | Content             | Ticke    |
|                                                                                        | User Mana                                                 | gement   Zones & Gro | ups   Staging   Char                     | inels   Devices                              | Luxury Suites       | Proof o  |
| Location<->Group                                                                       | Group<->Zone                                              |                      |                                          |                                              |                     |          |
|                                                                                        |                                                           |                      |                                          |                                              |                     |          |
| Locations   Group                                                                      | 50                                                        |                      |                                          |                                              |                     |          |
| Locations Group                                                                        | ps                                                        |                      |                                          |                                              |                     |          |
| Locations Group                                                                        | ps                                                        |                      |                                          |                                              |                     | 12 Locat |
| Locations<br>Locations<br>Add To Groups                                                | es 🔒 🔒 Assign Proxy                                       | Show only selecte    | d                                        | ٩                                            | Bar                 | 12 Locat |
| Locations Group<br>Locations<br>Add To Groups                                          | 😵 🕴 Assign Proxy                                          | At Address           | d<br>Display Spac                        | Description                                  | Bar<br>#Groups      | 12 Locat |
| Locations Group<br>Locations<br>Add To Groups<br>Name<br>106-C5(b-A-11ar-Camber        | Assign Proxy<br>TP Address                                | At Address           | d<br>Display Spec                        | Description<br>Center line TV                | Bar<br>#Groups<br>1 | 12 Locat |
| Locations Group Locations Add To Groups Name 100-Club-A-Bar-Center 100-Club-A-Bar-Left | Assign Proxy<br>TP Address<br>CENTINELING<br>10.24.162.12 | At Address           | d<br>Display Spec<br>Panasonic-TH+42P/60 | Description<br>Center lise TV<br>Left Bar TV | Bar<br>#Groups<br>1 | 12 Locat |

Before you can add Locations to groups and zones, the device location must first be added on the **Setup > Devices** tab in the Control Panel. See the *StadiumVision Video Endpoints Design and Installation Guide* for details.

- 1. Open the Location <-> Group tab and click the Locations button.
- 2. Select the groups to which you want to add locations and click **Add Locations**. The Select Groups screen displays showing the available groups.

| Location<->Greep                   | Group-C->Zana        |                   |                       |                  |              |                   |                                 |
|------------------------------------|----------------------|-------------------|-----------------------|------------------|--------------|-------------------|---------------------------------|
| Courtain Group                     | **                   |                   |                       |                  |              |                   |                                 |
| Locations                          |                      |                   |                       |                  | ST-septement | Grapp             |                                 |
| Add to Grees                       | 🛊 🔲 thek only i      | betted.           |                       | PL               | ×            | Remarc Smith View | riao 🚊 Showarky present 👘 🖓 🔄 🗙 |
| Name Alt available                 | d'activity to access | HAT Address       | Display Spec          | Description .    | /Grage       | Group harms       | a flacabara                     |
| THE R. P. LEWIS CO., LANSING MICH. | NAME OF COLUMN       | sting of millions | Ferenserter (Street   | Cardin La TT     | 1.0          | hat_riv_pres      |                                 |
| the share be last                  | ARD+ARDAR.           | NO RECEIPTION OF  | Farmer TH 428 IB 1    | Cel: 74179       | - 19 C       | in market, press  | ==                              |
| 200 Chart San Farte                | 94.453.47,933        | 40-8-45-85-8a-b-  | Paraneter The of PORT | Rube Bas TV      | 10           | 00000002,8168     | 11                              |
| break ling                         | 64.352.83,359        |                   | Ranazerico-Tee-K200k2 | bryak ding       | *>           | GPTINOTEZ_BOOK_LM | 1                               |
| Barra () 600                       | 44.855.87.848        |                   | Jana                  | data daugi       | 100          |                   |                                 |
| Same dea                           | 171.03.04.357        |                   | 00.00                 | famor data       | 4.0          |                   |                                 |
| miani Dref                         | 64.803.67.8M         |                   | 00-00                 | mail dry         | 1            |                   |                                 |
| prad oven                          | 88.99.532.47         |                   | lana                  | grad take        |              |                   |                                 |
| a fait pir                         | 48.65.76.122         |                   | 18-18                 | and m            | 3            |                   |                                 |
| main 5                             | 04.353.530.124       | abie/i++/doialies | 1010                  |                  | 1            | *                 |                                 |
| 100.0                              | 64.488.830.103       | 00-01-44-00-64 Ra | 00.00                 |                  | E.           |                   |                                 |
| N 40 2.849                         | **.352.87.202        |                   | Lasa .                | NUMBER OF STREET | 4            |                   |                                 |

3. In the Select Groups screen, select group(s) you want to add to the locations and click OK. The groups must not already be assigned to a location (#Groups = 0). To narrow the list of groups, use the search function. You can add a block of groups or select multiple groups from the list using the CTRL-click and SHIFT-click keyboard functions.

| Show only    | selected      |              |              | P             |         | )   |
|--------------|---------------|--------------|--------------|---------------|---------|-----|
| Name &       | 1P Address    | MAC Address  | Display Spec | Description   | #Groups |     |
| 100-Club-A-B | 64-101-100.1  | 00:0a:00:00  | Panasonic-T  | Center Bar TV | 0       | 1   |
| 100-Club-a-8 | 10.24.167.12  | 00:05:00:00  | Panazonic-T  | Left Bar TV   |         |     |
| 100-club-A-8 | 64.102.07.103 | 001041001001 | Panasonic T  | Right har TV  | ۵       |     |
| Dave DMP     | 64.102.87.202 |              | LG-LG        | dave drop     | 2       |     |
| Wei DMD      | 64.102.87.201 |              | LG-LG        | vivian's dmp  | 2       |     |
| biyan dinp   | 64.102.87.159 |              | Panazonie-T  | bryan dmp     | 2       |     |
| henry dmp    | 171.69.66.150 |              | LG-LG        | henry dmp     | 2       |     |
| mark DMP     | 64.102.87.190 |              | LG-LG        | mark dmp      | 2       |     |
| prad cuae    | 10.88.131.47  |              | LG-LG        | prad cuae     | 2       | - 1 |
| prad pc      | 10.65.76.122  |              | LG-LG        | prad pc       | 2       |     |
| rodn 1       | 64.101.138.1  | 0010f1441001 | LG-LG        |               | 2       |     |
| redn 2       | 64.101.138.1  | 00:0f:44:00  | LG-LG        |               | 2       |     |

The groups are added to the selected location(s). Details about the groups display on the right Locations panel.

| Localization         Discovery         France         Discovery         France         France                                                                                                    | Location<->Group           | Greup>Zene     |                        |                         |               |          |                     |          |              |            |     |
|----------------------------------------------------------------------------------------------------|----------------------------|----------------|------------------------|-------------------------|---------------|----------|---------------------|----------|--------------|------------|-----|
| Add To Gridget     Image     Image<                                                                                                    | Locations                  |                |                        |                         |               | Distance | Groups              |          |              |            |     |
| Name         I.P. Address         VAX. Marco         VAX. Marco         Description         Description         Descriprot of the stription         Description of                                                                                                    | Add Te Groups              | I show only    | selected               |                         |               | ×        | Hatteren, Ser       | ILD VIEW | Show overlap | D          | PLX |
| Life Cable - Raw Cases         A 101 Life (Lt)         M 1 An Introduction         Processes (Lt)         Processes (Lt)                                                                                                    | Name .                     | IP Address     | HAE Address            | Display Spin:           | Description   | +George  | Group Home          |          |              | flacations |     |
| DB CAR-Ander         D. 2.1.2.2.2.2.2.2.2.2.2.2.2.2.2.2.2.2.2.                                                                                                    | Of Children BarrCaster     | 64.135.138.12T | Million Million Review | Research 75-218205      | Carter Ear Tr |          | het_MV_prom         |          |              | 1          |     |
| Date Charter         Date Charter         Date Charter<                                                                                                    | CO-CAB + \$2HAM            | ALDEN 162.83   | OC TR. BUILDING IN     | Panaser in The Life and | Later To      | 14       | SHOK SHOP           |          |              | 64         |     |
| Apple Bing         Act 201 AT 301         Data and other Discussion         Discussion         Discusion         Discussion         Discussion                                                                                                    | the fails in device of the | 84.232.87.852  | Manufacturines -       | Personal Tri-Colorest   | Public Raw TV |          | Ball, Marin, annual | 1        |              | 12         |     |
| 2440 dec. 2440 dec. 2 (00.000.05, grap 1)                                                                                                    | Arpan Brig                 | 84.235.87.398  |                        | Pahatorie-Th-43910.0    | Seyan Sterp   | - X      | mental_print        |          |              |            |     |
|                                                                                                    | Dana Oht                   | 64.130.87.280  |                        | 16.40                   | dare ana      | 1        | innovium2, prost    |          |              | 10         |     |
| tany drag (71.95.65.15) 13-15 havy drag 2 interesting on parts 1                                                                                                    | bally Brop                 | 171.95.65.130  |                        | 10-10                   | have deal     | 1        | interest prop. 1    |          |              | 1          |     |
| nan DNP scale State Stat | index D167                 | 64.535 83.5N   |                        | 10.10                   | mark drug     | 2        |                     |          |              |            |     |

## Adding a Group to a Zone

- 1. Open the **Group<->Zone** tab and click the **Zones** button.
- 2. Select the zone(s) that you want to add the groups to from the Zones name list.
- 3. Click Add Groups.

|                        | User       | Management Z | nnes & Groups   Staging   Ch |
|------------------------|------------|--------------|------------------------------|
| Location<->Group       | Group<->Zo | ne           |                              |
| Groups Zones           |            |              |                              |
| Zones                  |            |              | 1                            |
| 🕂 Zone 📝 Zone          | 🗙 Zone     | Add Groups   | 🚱 🔲 Show only selected       |
| Zone Name              | A Descrip  | tion         | #Groups                      |
| backoffice_zone        |            |              | 1                            |
| concession_zone        |            |              | 1                            |
| concourse1_zone        |            |              | 3                            |
| concourse2_zone        |            |              | 2                            |
| concourse3_zone        |            |              | 0                            |
| delay_zone             |            |              | 1                            |
| emergency_zone         |            |              | 1                            |
| locker_room_zone       | Blue lock  | er room      | 1                            |
| luxury_fullscreen_zone |            |              | 1                            |
| luxury_mainscreen_zone |            |              | 1                            |
| nonevent_zone          |            |              | 1                            |
| one_zone               |            |              | 0                            |
| store_zone             |            |              | 1                            |
| videovall_zone         |            |              | 1                            |
|                        |            |              |                              |

4. In the Select Groups screen, select the groups that you want to add to the zone(s) and click **OK**.

| Select groups       |                   |            |           |  |  |  |  |  |  |
|---------------------|-------------------|------------|-----------|--|--|--|--|--|--|
| Show only selected  | 1                 | ₽          | ×         |  |  |  |  |  |  |
| Group Name 🔺        | Description       | #Locations | #Zones    |  |  |  |  |  |  |
| 100_concourse_group | Club A            | 12         | 1         |  |  |  |  |  |  |
| 200_concourse_group | Club B            | 0          | 1         |  |  |  |  |  |  |
| bar_LW_group        | L wrapped content | 0          | 0         |  |  |  |  |  |  |
| concession_group    |                   | 0          | 2         |  |  |  |  |  |  |
| concourse2_group    |                   | 10         | 2         |  |  |  |  |  |  |
| concourse3_group_LW | L-wrap in con3    | 3          | 0         |  |  |  |  |  |  |
|                     |                   |            |           |  |  |  |  |  |  |
|                     |                   |            |           |  |  |  |  |  |  |
|                     |                   |            |           |  |  |  |  |  |  |
|                     |                   |            |           |  |  |  |  |  |  |
|                     |                   |            |           |  |  |  |  |  |  |
|                     |                   |            |           |  |  |  |  |  |  |
|                     |                   |            | OK Cancel |  |  |  |  |  |  |

The groups(s) you added to the zones will display in the Groups panel at the right.

| Location<->Group Grou<br>Groups Zones | up<->Zone        | 8                        |                      |
|---------------------------------------|------------------|--------------------------|----------------------|
| Zones                                 |                  |                          | Groups               |
| 🕂 Zone 📝 Zone 🗙                       | Zone Add Groups  | 🚸 🛛 🖂 Show only selected | Remove from Zones Sw |
| Zone Name A                           | Description      | #Groups                  | Group Name           |
| backoffice_zone                       |                  | 1                        | concourse3_group_LW  |
| concession_zone                       |                  | 1                        |                      |
| concourse1_tone                       |                  | 9                        |                      |
| concourse2_zone                       |                  | 2                        |                      |
| concourse3_zone                       |                  | *                        |                      |
| delay_zone                            |                  | 1                        |                      |
| emergency_zone                        |                  | 1                        |                      |
| locker_room_zone                      | Blue locker room | L                        |                      |
| luxury_fullscreen_zone                |                  | 1                        | -                    |
| husury_mainscreen_zone                |                  | 1                        | 1                    |
| nonevent_zone                         |                  | 1                        |                      |
| one_tone                              |                  | 0                        |                      |
| store_zone                            |                  | 1                        |                      |
| videovall_zone                        |                  | 1                        |                      |

# Removing Groups and Zones

- Select the group or zone you want to remove. You can remove multiple groups and zones at one time. Use the CTRL-click and SHIFT-click keyboard functions to select the multiple groups and zones.
- 2. Click Remove from Zones or Remove Zones.

|                  | User Management   | Zanes & Granps   Staging   C | Channels   Devices   Luxury Suites   Proof of Play   Templa                                                                                                    |
|------------------|-------------------|------------------------------|----------------------------------------------------------------------------------------------------|
| Location<->Group | Group<->Zone      |                              |                                                                                                    |
| Groups 20nes     |                   |                              |                                                                                                    |
| Zones            |                   |                              | Groups                                                                                                    |
| 🕂 Zone 📝 Zone    | X Zone Add Groups | 😔 🔲 Show only selected       | Remove from Zones Switch View                                                                                                    |
| Zone Name        | a Description     | #Groups                      | Group Name Remove selected groups from the cones                                                                                                    |
| backoffice_zone  |                   | 1                            | States and States and States |
| concession_zone  |                   | 1                            |                                                                                                    |
| concourses_cone  |                   | 3                            |                                                                                                    |
| concourse2_cone  |                   | 2                            |                                                                                                    |
| concourse2_room  |                   |                              |                                                                                                    |

3. In the confirmation dialog box, click Yes to remove the groups from the zones.

## Assigning Groups to Emergency, Delay, and Non-Event Zones

You'll notice there are three default zones in the Zones sources list: emergency\_zone, delay\_zone, and nonevent\_zone. You need to assign a group to each of these zones. These zones cannot be renamed. If you want to assign all DMPs to one of these zones, you can create a new group, add all DMPs to that group, and then add that group to the zone.

**Note:** Any DMPs which do not have an action in the emergency/delay state will have proof of play disrupted in the emergency/delay state.

**emergency\_zone:** All TVs assigned to this zone will display the configured Emergency message when the Emergency ad hoc state is invoked by the event operator.

**delay\_zone:** All TVs assigned to this zone will display the configured Delay channel when the Delay ad hoc state is invoked by the event operator. The Delay channel is defined on the Control Panel. Refer to the *Defining Channels and Channel Guides* document.

**nonevent\_zone**: All TVs assigned to this zone will display the default TV channel when there is no active event state.

# Managing Zones, Groups, and Locations

Once you have added zones, groups, and locations in Cisco StadiumVision Director, you can use the Zones & Groups screen to display, manage, and edit information the selected zone, group, or location as described in this section.

## Understanding Group and Zone Associations

For any action to be applied to a group, the group must be part of a zone. Some zones will only have a single group, but you need to define both. You can name them the same and simply append 'Zone' to the zone name and a 'Group' to the group name for clarity.

When you assign multiple groups to a zone, all the DMPs in those groups become part of that zone.

## Viewing Zone, Group, and Location Associations

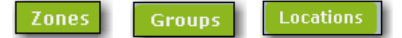

Click the **Zones**, **Groups**, and **Locations** buttons on the **Zones & Groups** tabs to display the zones, groups, and location lists in the left column of the Zones & Groups screen. To view information about an item in the list, simply select it. The associated information will display in the right column on the screen. The numbers in each column indicate the number of zones, groups, and locations are associated with the selected item. Numbers that are underlined in blue are hot links that you can click to display more details about the selected item. The details display in the opposite side of the screen.

In the example shown below, there are 10 locations for the concourse1\_group. When you click the number '10' link, the screen displays the DMP Name, IP Address, MAC Address, TV Display Spec, and the number of groups for each of the 10 locations for the concourse1\_group. The information displays in the Locations panel on the right.

| Location c ->-Greup     | resp(-) Zene          |                  |             |                      |                  |                      |                            |        |      |
|-------------------------|-----------------------|------------------|-------------|----------------------|------------------|----------------------|----------------------------|--------|------|
| Locations (Design)      |                       |                  |             | <u>.</u>             |                  |                      |                            |        |      |
| GROUP                   |                       |                  | 13 mmm      | Lacations            |                  |                      |                            |        |      |
| 🕂 Group 🥖 Group         | X Group Add Locations | 🚯 🛄 Show only se | ettet 🖉 🛄 🗙 | Resident Press Gross | eni Switch View  | al Robe Sverter al 1 | towards and and            | PL     | 1)   |
| Erray hares             | a Decomption          | Plantime         | # former    | Name :               | a                | HAL ADDING           | Dealery Spec               | Aleman | 1000 |
| And office, proge       |                       | 1                | 1           | 100-Ciubrit Der Left | 10.04.100.00     | 00.04483.09.08706    | Panaser to TH 42P058       | - 1    |      |
| hard the proof          | Full Invant Volum     | x                |             | beyan thep           | 44-203-03-270    |                      | Rendering Terring Sold and | 1      |      |
| hw.17,prie              | L wrapped centers)    | 1                | 4           | Dave 048             | 14.100.47.200    |                      | 1010                       | 1      |      |
| har Mini James          | Aut Parint            | 6                |             | Testing Deligi       | 171.09.66.170    |                      | 1.7-1.9                    | 1      |      |
| same inter_press        |                       | 4                | X           | mark DPP*            | 14.102.07.190    |                      | 15.66                      | 1      |      |
| in example and          | 14                    | 183              | 1 1         | prod Line            | 85.85.552.47     |                      | 1048                       | 1      |      |
| anter area 2, group     | ht-                   | 39               |             | pred pe              | \$5,45,74,522    |                      | 1244                       | 2      |      |
| delm. gross             |                       | 6                | 83          | red- 3.              | 64,005,028,004   | 00-01-4×-00-01-00    | 1016                       | 2      |      |
| emorganit, prog         |                       | ¥2               | 1           | 19812                | 61.535.33V.383   | ROVER BE ROVER BE    | 19-14                      | 1.1    |      |
| loke.com, ena           | the lock of more      | 6                | *           | Pai 299              | 84.102.07.200    |                      | 1010                       | 2      |      |
| herary Addresser, group |                       |                  | *           |                      | Sector Connector |                      | LA MO                      |        | 1    |
| lunary manufactory gene |                       | 1                | 8           |                      |                  |                      |                            |        |      |
| niterate gin p          |                       | 1. C             | 1           |                      |                  |                      |                            |        |      |
| den, pro. p             |                       | e .              | 4           |                      |                  |                      |                            |        |      |
| story, heroids          |                       |                  | 1           |                      |                  |                      |                            |        |      |

# Finding the Group and Zone to which a TV Belongs

- 1. Select the **Location <-> Group** tab and click the **Locations** button.
- 2. Select a location name. In this example, rcdn-1 is selected. The number of groups to which this location belongs shows under the #Groups column (in this example, there are 2 groups). The names of the groups to which this location belongs displays in the Groups panel at the right.

| Location-C-> Group     | Grospic->Zoos  |                    |                         |               |              |                         |                                                                                                    |
|------------------------|----------------|--------------------|-------------------------|---------------|--------------|-------------------------|----------------------------------------------------------------------------------------------------|
| Louise Louis           | **             |                    |                         |               |              |                         |                                                                                                    |
| Locations .            |                |                    |                         |               | L2 Labeliena | Groups                  |                                                                                                    |
| Add to Groups          | 🚸 Assign Proxy | Show only beliefte | d                       | PL            | ×            | Remier South Vers 1. 15 | en en el transmission de la companya de la companya de la companya de la companya de la companya de la companya |
| -                      |                | MAC Address        | Designing Speet         | Description   | Planta .     | Long Kales              | a experience                                                                                                    |
| 109 Civit A die Certer | 84 101 105 101 | 00/04/00/00/04/04  | Paranersis TH SOFIED    | Cartie Der TV |              | samona red, greue       | 17                                                                                                    |
| LING WAR ARE LAR.      | 80.01.002.62   | 08-08-08-09-08-08  | Paranetic TRACERS       | 3.475 841 77  |              | toriourd2, preas        | 11                                                                                                    |
| 108-048-448-4494       | exintering .   | TRANSFER OF BRIDE  | Information and include | Nig11 Kie 11  | 1            |                         |                                                                                                    |
| Dava 2080              | 54 c01.0P.368  |                    | Leve                    | date data     | +            |                         |                                                                                                    |
| Mill Com-              | 44.102.07.008  |                    | late                    | waters and    | 1            |                         |                                                                                                    |
| Bryan 2010             | 44.112.07.119  |                    | Parameter designed      | Areas drip    | 1            |                         |                                                                                                    |
| Keen's shout           | 171.17.04.170  |                    | Lece                    | Barridra.     | 1            |                         |                                                                                                    |
| mail DHF               | 44.103.07.198  |                    | Leve                    | mail dea      | 2            |                         |                                                                                                    |
| print tunn             | 10.00.001.00   |                    | LOUR                    | grad mas      | 1            |                         |                                                                                                    |
| grid as                | 10.49.75.832   |                    | 1010                    | gradat        | +            |                         |                                                                                                    |
| 100.2                  | 24 LTL 101 304 | 10-044-024-03      | 1444                    | - Pi          | 11 1         |                         |                                                                                                    |
| audio II               | 94 101 E08 E00 | contractor Ana     | la-ce.                  |               | 1            |                         |                                                                                                    |
|                        |                |                    |                         |               |              |                         |                                                                                                    |

3. Select a group from the Groups panel and click **Switch View**. The number of zones for the selected group displays under #Zones (in this example, there is 1 zone):

| Groups                   |                       |                        | 137 000-007 | LOUISTINKS            |                |                     |                        |        |
|--------------------------|-----------------------|------------------------|-------------|-----------------------|----------------|---------------------|------------------------|--------|
| + Group / Group          | X Group Add Locations | 🚯 🔄 More uniç selected | P X         | Resources Frank Group | n              | I the second second | ferri unity sufficient | P 🛛 🗙  |
| Group Name               | Densiplies            | Flocations a Flores    |             | Name .                | IP Address     | PLAT Address        | Display Spec           | Firege |
| dalah, gan.g             |                       | 4                      | 41          | souther the second    | 30.24.242.52   | #1-#1-#1-#1-#1-#1   | Renaucourters (\$100   | 1      |
| encounter, annual        |                       | 8                      | 2           | brean dem             | 04.002.07.029  |                     | Paramis: 791-127000    | 4.     |
| energetoly_print         |                       | 8                      | 1.1         | Tites OW              | 44.143.97.203  |                     | 39-19                  | 1      |
| hours Jalacenes, area    |                       | £.                     | 2           | have dra              | 171.63.06.100  |                     | 10.0                   | 4.1    |
| hours, management, prove |                       | #                      | 1 C         | 10 als 2017           | 44.002/07.000  |                     | heis                   | 1      |
| (fore_arcs)              |                       | £                      | 4           | print core.           | 10.06.121.47   |                     | 1.01.0                 | 1      |
| had affine group         |                       |                        | # /:        | pred pt               | 10.08.75.225   |                     | 10-14                  | X.     |
| educat, prop             |                       | *                      | 2           | Auto R                |                | 901-07-44-00-19151  | 1010                   | 2      |
| Anthen, restminational   | Elet loth trans       | ¥                      | 3           | veen 2                | 24.403.100.300 | 00.01-04.00.015+    | 10.04                  | 1      |
| retreated_getet_cm       | a water in call of    | 8.1                    |             | No. COM               | 44.102.97.003  |                     | bank.                  | 1      |
| movement, aroust         |                       | 4                      | +           | a subserve a          |                |                     |                        |        |
| Bir, New, price          | Bior Manual           | 8.                     |             |                       |                |                     |                        |        |
| bar, D.W., gring         | A seasond contern     | 3                      | *           |                       |                |                     |                        |        |
| Bas-FIV, per-at          | Full Stream Wideo     | a                      | *           |                       |                |                     |                        |        |
| incontel, proc           |                       | 34                     | 1           |                       |                |                     |                        |        |

4. With the Group name selected, click on the number link in the #Zones column to show the zones to which the selected group belongs (in this example, concourse1\_group belongs to 1 zone).

| Gracipa                                                                                                    |                     |              |                                         | Zmet            |            |            |                     |        |      |
|----------------------------------------------------------------------------------------------------|---------------------|--------------|-----------------------------------------|-----------------|------------|------------|---------------------|--------|------|
| Group / Gro                                                                                                    | we 🗶 Greup          | Add to Zenes | 🖡 📋 Show only selects                   | Remet           | South View | Dice sento | 🔄 linus ork sitemat | £      | <br> |
|                                                                                                    | Beautypiters.       | #Locations   | #form                                   | Lore Hales      |            |            | CountyNam           | #langs |      |
| day, 9742                                                                                                    |                     | 14           | 14                                      | involute1_pairs | 422        |            |                     |        |      |
| maine, prot                                                                                                    |                     |              |                                         |                 |            |            |                     |        |      |
| and the second second                                                                                                    |                     | 194          | 4                                       |                 |            |            |                     |        |      |
| ing talantar, price                                                                                                    |                     | 1.1          | 1                                       |                 |            |            |                     |        |      |
| wy, mahasan, go.,                                                                                                    |                     |              | 1.                                      |                 |            |            |                     |        |      |
| 1.8.1.1.8                                                                                                    |                     |              | 34                                      |                 |            |            |                     |        |      |
| Addies, prod                                                                                                    |                     |              | 4                                       |                 |            |            |                     |        |      |
| anal_prod                                                                                                    |                     |              | 34                                      |                 |            |            |                     |        |      |
| Excession and                                                                                                    | Bive Industry sport |              | (a) (                                   |                 |            |            |                     |        |      |
| with a set of a set of a set o | k/wrap in exists    |              |                                         | 1               |            |            |                     |        |      |
| nevert press                                                                                                    |                     |              | 16.                                     |                 |            |            |                     |        |      |
| a Maha Laman                                                                                                    | Ran Marcul          | 1            |                                         |                 |            |            |                     |        |      |
| LW.pesse                                                                                                    | L unacated content  | 1            |                                         |                 |            |            |                     |        |      |
| area and                                                                                                    | Pull topics today.  | - A.         |                                         |                 |            |            |                     |        |      |
| 101.012.014.0                                                                                                    |                     | 18           | 2                                       |                 |            |            |                     |        |      |
| and the second second se                                                                                                    |                     |              | 1 m m m m m m m m m m m m m m m m m m m |                 |            |            |                     |        |      |

- 1. Open the Location<->Group tab and click the Locations button.
- 2. Select the locations from the left column and the groups from the right column and click **Remove**.

| Location Cross      | 1 | Group: ->Zoon |                          |                    |                 |    |       |          |                |                   |                      |                        |   |  |
|---------------------|---|---------------|--------------------------|--------------------|-----------------|----|-------|----------|----------------|-------------------|----------------------|------------------------|---|--|
| Locations           | - |               |                          |                    |                 |    |       | Lination | Granpt         |                   |                      |                        |   |  |
| Add To Groups       | ÷ | Assign Prevy  | Distance of the selected |                    | 1               | PÍ | <br>  | ×        | Remove         | Switch View       | D Powders            | 🗉 🛄 Show only selected | P |  |
| hame                | * | IP Address    | MAI Address              | Inspire Spec       | <b>Exceptor</b> |    | FERRE |          | searched .     | ten autorinen har | a contraction of the | Alacohoa               |   |  |
| 100 Car A Sar-Carle |   | CK101.135.345 | ED.Excelor.co.de         |                    | Tenter Her To   |    | T.    |          | THE OWNER WHEN |                   |                      | 1                      |   |  |
| Parents-a-gar-tall  |   | 10 14 142 12  | kinghron-on-ch im        | Ranaulas-TH-420348 | Jan Bie Tr      |    |       |          |                |                   |                      |                        |   |  |
| 100 Cui Ada: Ruli   |   | 84.092.07.128 | 03.6+.00.00.8u.0+        |                    | Ruthe W.        |    | L.    |          |                |                   |                      |                        |   |  |
|                     |   |               |                          |                    |                 |    |       | -        |                |                   |                      |                        |   |  |

A confirmation dialog displays for your to confirm or cancel the operation.

| Remove association                   | 2                                  |
|--------------------------------------|------------------------------------|
|                                      | 2                                  |
|                                      | 2                                  |
| Are you sure you<br>Locations from G | want to remove selected<br>iroups? |
| Don't show this dia                  | log again<br>No                    |

3. Click **Yes** to remove the locations from the selected groups. Once removed, they will no longer show in the groups list for those locations.

## **Regrouping and Rezoning Locations**

Once you have added and added and assigned locations to groups, you can regroup them by removing all the locations from the selected groups and then re-assigning the locations to other groups as described here.

- 1. Select the **Location<->Group** tab and click the **Locations** button.
- 2. Select the locations that you want to re-group. The Groups panel on the right will display the groups assigned to the selected DMPs.

| Location c -> Group  | Grenge >Zene    |                   |                          |                |            |                         |                                 |
|----------------------|-----------------|-------------------|--------------------------|----------------|------------|-------------------------|---------------------------------|
| Louisia Group        |                 |                   |                          |                |            |                         |                                 |
| Locotiens            |                 |                   |                          |                | Sitesener. | Groups                  |                                 |
| Add To Groups        | 😫 🛄 Shew only   | ustientient?      |                          | P.[            | ×          | Remarker - Testich Wyss | al 🔝 New style as been it 💦 🔛 🗙 |
| Asses                | a 10 Address    | HAX Address       | Benday Spec              | Bescription    | Firmer     | Ersep hans .            | Fianataru                       |
| 100-Chile-Mar-Cautar | \$4,181,138,178 | STANSFERENCE.     | Fatances The Silling     | Banter Ball TV |            | La PERSONA              |                                 |
| Distant endances     | 10.24 (42.83    | ACIESTICS COLOR   | Parazesis (M.C.D.A.C.    | Latte Tr       | 1          | Aug/Augenei             |                                 |
| DR CLORENCE MINT     | #4.282.87.332   | 40.00.00.00.00.0  | Parasent Tristent        | ExAte:Tr       |            | Ex.Necs.size            |                                 |
| Brook Brig           | 48382.07.350    |                   | Parazase (Brite) (Brite) | Area are       | 11         | inconstrait_prog        | 10                              |
| Dara DWF             | 64,310,87,265   |                   | 1010                     | date day       | 3          | sensered area           | 140                             |
| hance large          | 171.07.05.130   |                   | 1040                     | Barry Mark     | 1          | manural_page.m          | 1                               |
| man 200P             | 64,282,67,210   |                   | 1544                     | 11 a.1. (014   | 1          |                         |                                 |
| prat cusa            | 10.00.235.47    |                   | Amon .                   | praticuas.     | 1.0        |                         |                                 |
| acut at.             | 10-48.76 522    |                   | 1969                     | product.       | 11         |                         |                                 |
| and a literature     | 44,332,139,104  | 40.01 av 40.41 by | 10-10                    |                | 3          | 1                       |                                 |
| +181 2               | 64.088.536.100  | 80-81-91-80-61 Se | 1.6-14                   |                | 1          |                         |                                 |
| W-41 2.14W           | 44.000.07.000   |                   | 1.8-0.6                  | shiar's drag   | *          |                         |                                 |

- Select the groups from the Groups panel. You can use the shift click keyboard function to select a block of groups. The selected groups and locations are highlighted in green on both the Locations and the Groups panels.
- Click Remove to remove all the locations from the selected groups. A warning dialog displays for you to confirm or cancel the operation.

| Location Crossp     | Greop<>20m                    |                               |                     |               |            |                                                                                                    |                               |
|---------------------|-------------------------------|-------------------------------|---------------------|---------------|------------|----------------------------------------------------------------------------------------------------|-------------------------------|
| facellani Gran      |                               |                               |                     |               |            |                                                                                                    |                               |
| Lecations           |                               |                               |                     |               | LI LANSON  | Groups                                                                                                    |                               |
| Add To Groups       | 6 G they only :               | Detroited                     |                     | 2             | ×          | Remove Switch View                                                                                              | to 🗌 Shos only selected 🔰 🖉 🗶 |
| Nate .              | a 19 Advess                   | MAC Address                   | Display long        | Description   | # Georgian | Group Name Agence Institute I and the school of press                                                           | Aucatere                      |
| DO-CHINE BIN CANE   | 45.275.235.23F                | EB-Car (K. (COMMAN)           | Annanya IN 221942   | Cartar Sar Tr |            | Bir John Bridge                                                                                                 | 1412                          |
| 20 Class # Sec Left | 10.04.040.02                  | cercle aciecidente            | Parament, TH 425040 | Letter To     | 18         | ke,tw.ene                                                                                                    | (3)                           |
| Distance and pre-   |                               |                               | PROPERTY OF LOT AN  | Right Bar 10  |            | Excession and the second second second second second second second second second second second second second se | 241                           |
|                     | Are you sure<br>Locations fre | ≥ you want to i<br>om Groups? | remove select       | ed            |            |                                                                                                    |                               |
| Don Don             | 't show thi                   | s dialog aga                  | in<br>es Ni         |               |            |                                                                                                    |                               |

- 5. Click **Yes**. The selected groups will be removed from the Groups panel.
- 6. Select the **Location<Group>** tab and click **Groups**. Optional: click the switch view button so you can see the groups on the left and the locations on the right.
- 7. Select a group. You can use the search function to quickly find the group you are looking for.

| Location c->-Group Group C-> Done                                                                                                    |                               |                   |                      |                 |                        |                           |          |
|----------------------------------------------------------------------------------------------------|-------------------------------|-------------------|----------------------|-----------------|------------------------|---------------------------|----------|
| Locations Groups                                                                                                    |                               |                   |                      |                 |                        |                           |          |
| Groups                                                                                                    |                               | 48 (Prop)         | Locotines            |                 |                        |                           |          |
| -Greep / Greep X Greep                                                                                                    | Add Locations 🛛 🚸 📋 Show only | selected P Into X | Numper Plan Grid     | apt Switch Wenn | III Biow History III D | we give adopted           | 2        |
| Errag harar a Description                                                                                                    | -Plac place                   | # Romers .        |                      | a 19 Address    | HAL Address            | thickey tem               | * George |
| tar 200 genetic to respect to a                                                                                                    | An 4 6                        |                   | 20 Chile A Barr Laff | 80.2+.643.63    | 80-06-80-80-86-86      | For second TH+27800       |          |
| malarma para                                                                                                    |                               | 4                 | ruan derp            | 44.101.07.139   |                        | 9 at assistentie-0.002000 | 2        |
| and a set                                                                                                    | 10                            |                   | wie Criti            | 44.101.07.203   |                        | 1010                      | 1        |
| Electronical diselation                                                                                                    | 1.0                           | 1                 | ancy timp            | \$75,43146.550  |                        | 1944                      | 1        |
| Contraction (Contraction of Contraction of Contract | 1.1.1                         |                   | white the            | 64,002,87,192   |                        | 1.64.6                    | 1        |
|                                                                                                    |                               | -                 | red code             | 10.00.121.47    |                        | 1040                      | +        |
|                                                                                                    |                               |                   | rad pro              | 10.45.74.122    |                        | 1.915                     | 4        |
|                                                                                                    |                               | -                 | 4-2-                 | 84.101.131.139  | ap-of-ex.co.phes       | 1010                      | 1        |
|                                                                                                    |                               |                   | 812                  | \$4.191.101.102 | 10.0144-08-09-59       | 1010                      | 2        |
|                                                                                                    |                               | 1.                | Tel DRW              | 84,102,87,201   |                        | 1.046                     | 2        |

- 8. Select the locations you want to add to the selected group from the Locations panel.
- 9. Click Add Locations.

| Location C > Group 5  | /RUB<->2068    |               |            |                       |                    |                  |                         |                       |        |
|-----------------------|----------------|---------------|------------|-----------------------|--------------------|------------------|-------------------------|-----------------------|--------|
| Granges               |                |               |            | 11 Sea                | Locations          |                  |                         |                       |        |
| 🕂 Greep 🥖 Greep       | X Group        | Add Locations | 6 Daraw    | priy selected 💫 🖓 🕅 🕽 | E Romove Frem Gre  | aps Seritch View | all they martin 🖬 🕯     | Provioniy selected    | P      |
| Broup Hanse           | + Description  |               | Alexañiere | 4 Gamma               | . Value            | a IP Address     | HAL Address             | Display Spin.         | Alexas |
| Bar, 19, price        | A lange and ga | pare :        |            |                       | and characteristic | 10 14 14 1 1     | In the other back       | Balance (Treatment    | 4.1    |
| LEGHTER, PTVS         |                |               | £          | 1                     | beven dinal        | Q+123.87.890     |                         | Fartestein Tri-13F828 | 1 E    |
| and the second second |                |               | 14         | 4                     | Date Diff.         | 84 STO 85, 282   |                         | 101.0                 | 13     |
| menteral program      |                |               | 30         | 1                     | henry drap         | 171.07-66.290    |                         | 10-00                 | 1      |
| W., mod, fair cook    | Arwine Prices  | # C           | ¥.         |                       | mark Crist         | 04.102.87.390    |                         | 1910                  | 1      |
|                       |                |               |            |                       | grad case          | 10.05.272.47     |                         | 4944                  |        |
|                       |                |               |            |                       | and as             | 10.47.74.122     |                         | 49-10                 | 1      |
|                       |                |               |            |                       | redn. g            | ##.100.138.55#   | con off-eat-con +44 and | 345.0                 | 8.0    |
|                       |                |               |            |                       | outo 2             | 6+101100.000     | 20.06++-00.6/.5a        | 4510                  | E      |
|                       |                |               |            |                       | Total Intel        | 04 100 45 5H     |                         | 1010                  |        |

10. Select the locations you want to add from the Select Locations screen and click OK.

| Select Locations |           |                |              |              |               |         |  |  |  |
|------------------|-----------|----------------|--------------|--------------|---------------|---------|--|--|--|
| Show on          | ly ⊆      | elected        |              | ↓ 100        |               |         |  |  |  |
| Name             | ۸         | IP Address     | MAC Address  | Display Spec | Description   | #Groups |  |  |  |
| 100-Club-A-B     | s         | 64.101.138.105 | 00:0a:00:00: | Panasonic-TH | Center Bar TV | 1       |  |  |  |
| 100-Club-A-B     | s         | 10.24.162.12   | 00:05:00:00: | Panasonic-TH | Left Bar TV   | з       |  |  |  |
| 100-Club-A-B     | s         | 64.102.87.133  | 00:0c:00:00: | Panasonic-TH | Right Bar TV  | 1       |  |  |  |
|                  |           |                |              |              |               |         |  |  |  |
|                  |           |                |              |              |               |         |  |  |  |
|                  |           |                |              |              |               |         |  |  |  |
|                  |           |                |              |              |               |         |  |  |  |
|                  |           |                |              |              |               |         |  |  |  |
|                  |           |                |              |              |               |         |  |  |  |
|                  |           |                |              |              |               |         |  |  |  |
|                  |           |                |              |              |               |         |  |  |  |
|                  |           |                |              |              |               |         |  |  |  |
|                  | OK Cancel |                |              |              |               |         |  |  |  |

The locations are added to the list of locations for the selected group(s). The #Locations column indicates how many locations are now in the selected group.

| Location<->Group Grou | p<->Zone               |                     |           |  |  |  |  |  |  |
|-----------------------|------------------------|---------------------|-----------|--|--|--|--|--|--|
| Locations Groups      |                        |                     |           |  |  |  |  |  |  |
| Groups                |                        |                     | 16 Groups |  |  |  |  |  |  |
| 🕂 Group 🥖 Group       | X Group Add Locations  | 🚯 📄 Show only seled | ted 🔑 💿 🗙 |  |  |  |  |  |  |
| Group Name A          | Description            | #Locations          | #Zones    |  |  |  |  |  |  |
| bar_LW_group          | L wrapped content      | 0                   | 0         |  |  |  |  |  |  |
| concession_group      |                        | 0                   | 2         |  |  |  |  |  |  |
| concoursel_group      |                        | 12                  | 1         |  |  |  |  |  |  |
| concourse2_group      |                        | 10                  | 2         |  |  |  |  |  |  |
| concourse3_group_LW   | L-wrap in <u>con</u> 3 | 3                   | 0         |  |  |  |  |  |  |

# Assigning a Proxy DMP to a Location

A location can be setup as a proxy of another location in the venue so that you can view what is going to be displayed on a TV. This helps you to verify that the proper content is assigned for a particular group and location. Only DMPs with type 'Location With Network' can participate in proxy activities. This is configured through the **Setup > Devices > Locations & DMPs** panel. Refer to the *StadiumVision Video Endpoints Design and Implementation* Guide for instructions.

To assign a proxy DMP to a location:

- 1. Open the **Location<->Group** tab and click the **Location** button.
- 2. Select a location from the list.
- 3. Click Assign Proxy. A screen showing the list of available proxy locations displays.
- 4. Select a location from the list and click OK.

| Available P | Available Proxies X |             |             |                 |                |  |  |  |  |  |  |
|-------------|---------------------|-------------|-------------|-----------------|----------------|--|--|--|--|--|--|
| ₽           |                     |             |             |                 |                |  |  |  |  |  |  |
| Name        | IP Address          | MAC Address | Target Name | Target IP Addre | Target MAC Add |  |  |  |  |  |  |
|             |                     |             |             |                 |                |  |  |  |  |  |  |
|             |                     |             |             |                 |                |  |  |  |  |  |  |
|             |                     |             |             |                 |                |  |  |  |  |  |  |
|             |                     |             |             |                 |                |  |  |  |  |  |  |
|             |                     |             |             |                 |                |  |  |  |  |  |  |
|             |                     |             |             |                 |                |  |  |  |  |  |  |
|             |                     |             |             | 0               | K Cancel       |  |  |  |  |  |  |

# Editing the Name and Description

Once you have added a zone or group, you can edit the name and description at any time as follows:

/ Group

- 1. Open the Location<->Group tab and click the Zones or Groups button.
- 1. Select the group or zone name you want to edit.
- 2. Click the zone or group edit button:
- 3. In the Edit dialog box, edit the name and/or description and click **Save**. The new name and description will display in the zone or group list.

| Edit Zone   | ×               |
|-------------|-----------------|
| Name        | concourse3_zone |
| Description | 300 Level       |
|             | 💾 Save Cancel   |

# **Best Practices for Zones and Groups**

When deploying zones and groups, consider the following:

### Rules for Groups and Zones

- The more groups and zones you have, the more complicated the deployment becomes.
- To simplify the deployment, keep the number of unique advertising areas, exit directions, and welcome screens to a minimum.
- While it is possible for a zone to have different screen templates throughout the course of an event, the more screen templates you use, the more complex the deployment and administration becomes. To simplify the system management, limit the number of screen templates for a given zone.
- A DMP can be in different zones during each event state.
- A DMP that is in multiple zones and groups cannot have more than one action assigned to it for a given event state.
- A DMP can be in only one group at a given state. However, a DMP can switch groups when in a different event state.
- The maximum number of groups that is supported for a zone is 20; however, typically you'll have three or four groups for a given zone.
- The maximum number of zones supported in a venue is 100; however, 20 zones is typical for a given venue.
- The background for an RSS ticker can change per group/zone.
- All zone and group names must be unique.

# Limits for Deploying Zones and Groups

Table 2 defines the limits for deploying zones and groups.

**Table 2.**Limits for Deploying Groups and Zones

| Specification                                                                               | Limit |
|---------------------------------------------------------------------------------------------|-------|
| Max number of zones                                                                         | 100   |
| Max number of groups                                                                        | 500   |
| Max number of groups per zones to be supported                                              | 20    |
| Max number of event states                                                                  | 50    |
| Max number of templates you can have in different groups and zones for a single event state | 50    |
| Max number of luxury suites                                                                 | 500   |
| Max number of DMPs                                                                          | 5000  |
| Number of items per playlist                                                                | 1200  |